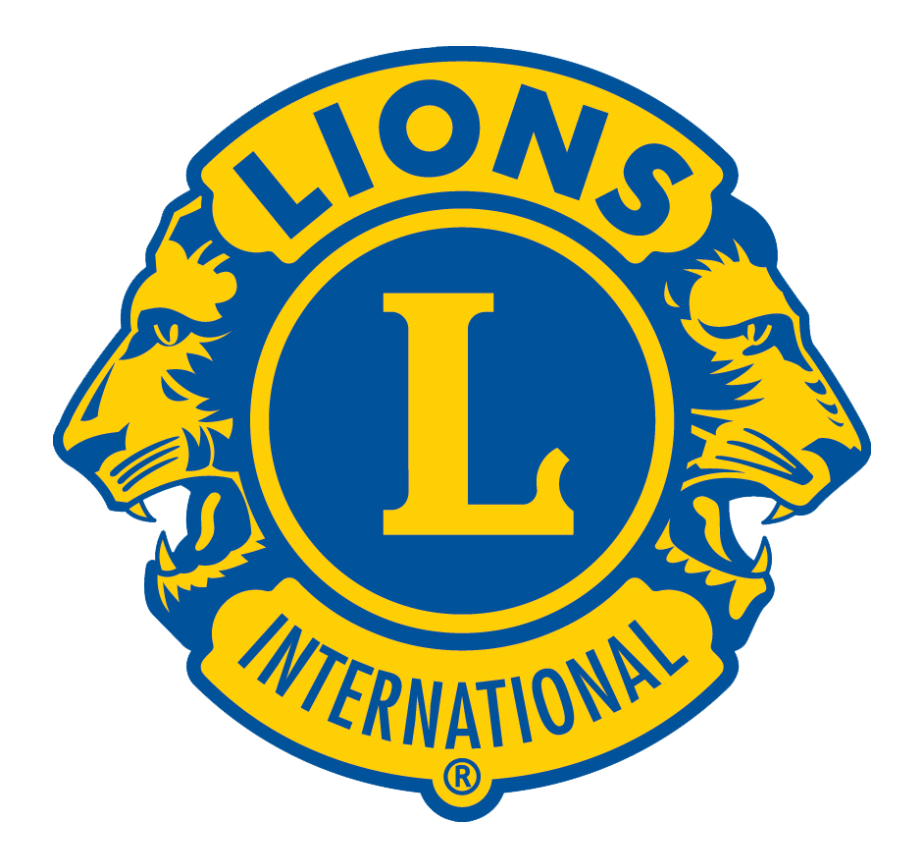

# เอกสารการใช้งานเว็ปไซต์ MyLCI

การจัดทำรายงานกิจกรรมประจำเดือน

# <u>การใช้งานเว็ปไซต์ MyLCI (http://mylci.lionsclubs.org)</u>

# <u>สารบัญ</u>

| การเข้าเว็ปใชต์ MyLCI                                            | 1  |
|------------------------------------------------------------------|----|
| การลงทะเบียนเพื่อใช้เว็ปไซต์ MyLCI                               | 4  |
| การจัดทำรายงานกิจกรรมประจำเดือน (MMR)                            | 8  |
| การสร้างกิจกรรมที่ทำประจำ (Signature Service Activities)         | 15 |
| รายชื่อตำแหน่งที่สามารถใช้เว็ปไซต์ MyLCI (Updated February 2016) | 17 |

### <u>การใช้งานเว็บใซต์ MyLCI (http://mylci.lionsclubs.org)</u>

เมื่อท่านดำรงตำแหน่งกรรมการบริหารสโมสร รายชื่อของท่านจะถูกส่งไปยังไลออนส์สากล ท่าน จะได้รับข้อความจากไลออนส์สากล ในช่วงต้นเดือนกรกฎาคมของปีบริหารใหม่ ดังนั้นระยะเวลาตั้งแต่สิ้น เดือนพฤษภาคม ถึง วันที่ 1 กรกฎาคม <u>กรรมการบริหารใหม่</u> สามารถใช้งานเว็ปไซต์ MyLCI ได้ในส่วนของ การฝึกอบรม (Training Area) สำหรับการสร้างรหัสผ่านต้องใช้หมายเลขสมาชิกและอีเมล์ แต่ถ้าเคยเข้า MyLCI มาก่อน สามารถใช้ชื่อผู้ใช้และรหัสผ่านเดิมได้ กรรมการบริหารสโมสรและกรรมการภาค เข้าใช้ งานด้วยบทบาทและหน้าที่ตามตำแหน่งใหม่ ตั้งแต่วันที่ 1 กรกฎาคม เป็นต้นไป กรณีมีข้อสงสัยเกี่ยวกับการ ใช้งาน สามารถหากำตอบได้ที่ กำถามและกำตอบ (Q&A) หรือติดต่อสอบถามได้ทางอีเมล์ thanabow@gmail.com

<u>การใช้งานที่จะกล่าวต่อไปนี้เป็นบทบาทของนายกสโมสร และเลขาธิการสโมสรเท่านั้น บทบาทอื่น</u> <u>ขออนุญาตไม่กล่าวในเอกสารนี้</u>

### <u>การเข้าเว็ปใซต์ MyLCI</u>

1. ไปหน้าแรกที่ <u>http://www.lionsclubs.org/</u> แล้วคลิกที่ MyLCI (อยู่ที่เมนูด้านบนตรงกลาง)

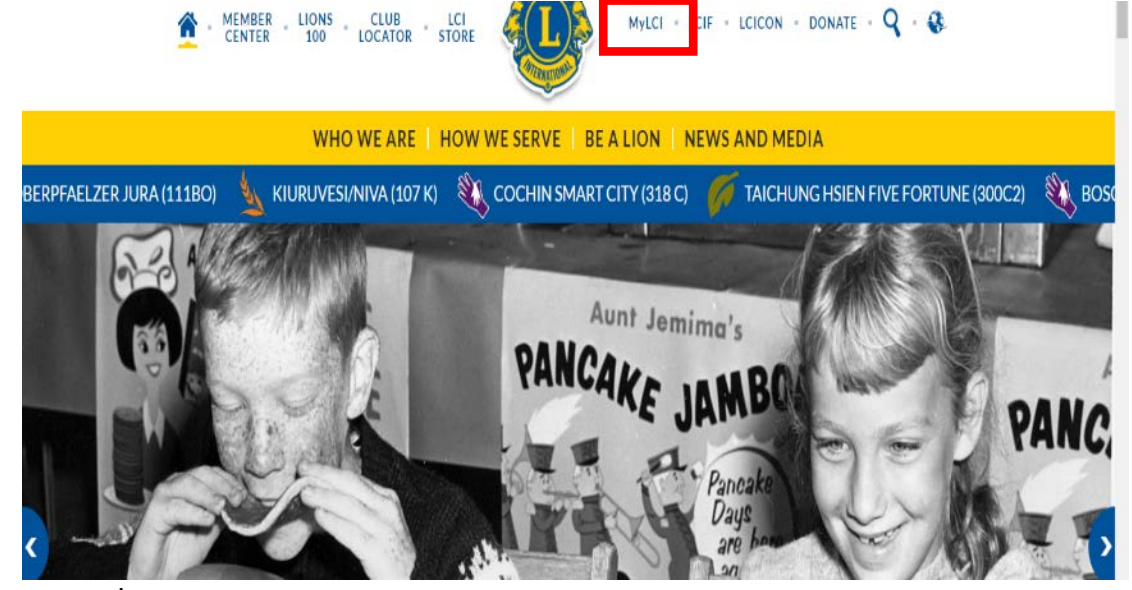

- หรือไปที่ <u>http://mylci.lionsclubs.org</u>
- ใส่ชื่อผู้ใช้ (User Name) และรหัสผ่าน (Password) (ถ้ายังไม่ได้ลงทะเบียนการใช้งาน ให้แจ้งได้ ที่เจ้าหน้าที่ภาค หรือทำการลงทะเบียนด้วยตนเอง ท้ายคู่มือนี้) แล้วกดปุ่ม "Submit" เมื่อระบบ ตรวจสอบชื่อผู้ใช้และรหัสผ่านถูกต้องแล้ว จะแสดงหน้าหน้าแรกตามสิทธิการใช้งาน

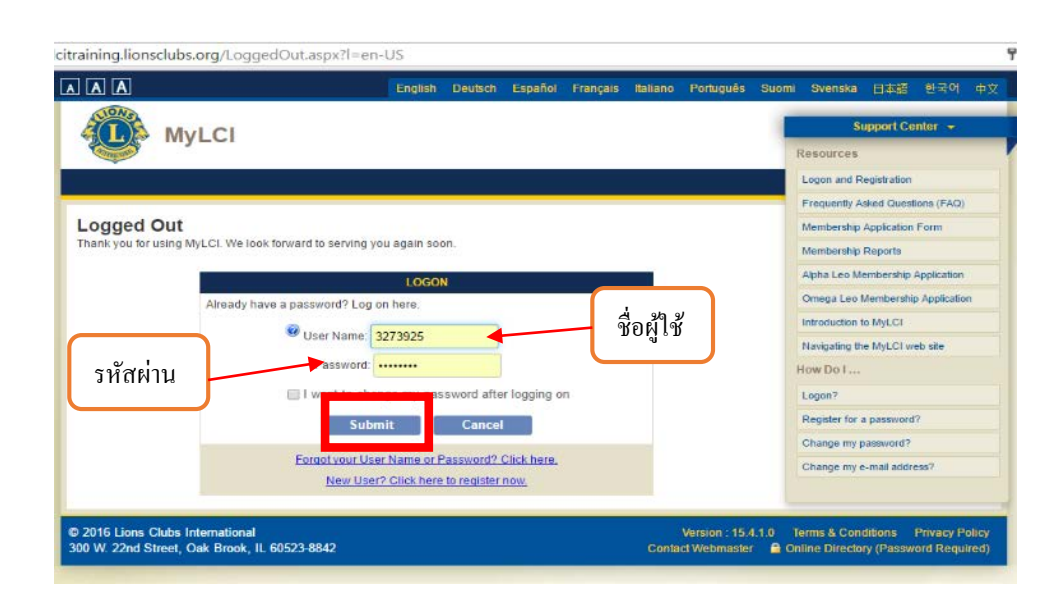

### <u>แนะนำการใช้งาน ด้วยบทบาทนายกสโมสร และเลขาธิการสโมสร</u>

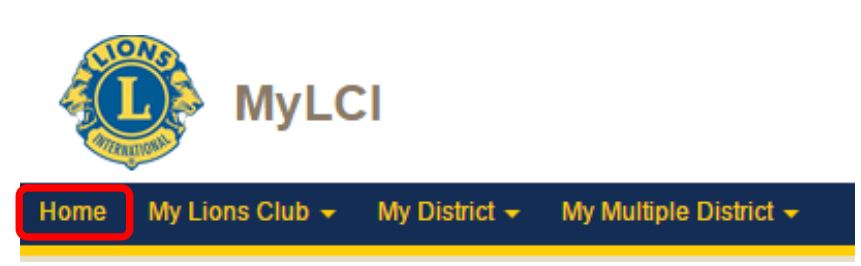

- 1. หน้าหลักของเว็ปไซต์ (Home)
- ข้อมูลสโมสร (My Lions Clubs) ได้แก่ สมาชิก (Members) การส่งแบบฟอร์มก่อตั้งสโมสร ใหม่ (New Club Application) ข้อมูลสโมสร (Club Info) กรรมการบริหารสโมสร (Officers) รายการชำระค่าธรรมเนียม (Statement/Dues) กิจกรรมบริการ (Service Activities) การสร้าง กิจกรรมที่ทำประจำ (Signature Service Activities) เป้าหมายกิจกรรม (Service Activities Goals) รายงานต่างๆ (Reports) ข้อมูลคาวน์โหลด (Data Download) และบัตรสมาชิก (Membership Cards)

| MyLO                                                                                                   | CI                                                                                                    |                                                                                                    | Support Center 👻                                                                                                    |
|----------------------------------------------------------------------------------------------------|----------------------------------------------------------------------------------------------------|----------------------------------------------------------------------------------------------------|----------------------------------------------------------------------------------------------------|
| Home My Leo Clubs -<br>CHIANGRAI MAE-SAI (5<br>O Home                                                  | My Lions Club - My Distric<br>Members<br>New Club Applications<br>Club Info<br>Officers                                                          | <ul> <li>My Multiple District +</li> </ul>                                                                                         |                                                                                                    |
| ny IBSKS<br>Enter next year's officers.<br>Enter Service Activities inc<br>Service Challenge Activitie | Statements/ Dues<br>Service Activities<br>Signature Service Activities<br>Service Activity Goals<br>Reports<br>Data Download<br>Membership Cards | V Clio<br>(IANGRAI MAE-SAI (55724)<br>punded in 1994<br>seting<br>very 2nd Tuesday at 19:30<br>VANETHONG HOTEL<br>IAESAI CHIANGRAI | Ay into<br>2015 - 2016 Club Second Vice President<br>Pongpun Nuntachai (3282977)<br>Club<br>CHIANGRAI MAE-SAI (55724)<br>Member Correspondence Address<br>98 Moo.1<br>TPongpa<br>A.Mae-Sai<br>Chiangrai 57130 |
|                                                                                                    |                                                                                                    |                                                                                                    | Officer Correspondence Address<br>98 Moo.1<br>TPongpa<br>A.Mae-Sai<br>Chiangral 57130<br>E-mail pongpun_lion@hotmail.com                                                                                      |

3. ข้อมูลภาค (My District) แสดงข้อมูลระดับภาคได้แก่ สโมสร (Clubs) และกรรมการภาค

| (Officers)                                                                                                    |                             |                                                                                                    |    |                                                                                                    |
|----------------------------------------------------------------------------------------------------|-----------------------------|----------------------------------------------------------------------------------------------------|----|----------------------------------------------------------------------------------------------------|
| MyLCI                                                                                                    |                             |                                                                                                    |    | Support Center 🔹                                                                                                    |
| Home My Leo Clubs - My Lions Club -<br>CHIANGRAI MAE-SAI (55724) - District 310 A                                                          | My Dist<br>Clubs<br>Officer | trict - My Multiple Dis fct -<br>s                                                                                                    |    |                                                                                                    |
| My Tasks<br>Enter next year's officers.<br>Enter Service Activities including any Centennial<br>Service Challenge Activities for May 2016. | •                           | My Club<br>CHIANGRAI MAE-SAI (55724)<br>founded in 1994<br>Meeting<br>Every 2nd Tuesday at 19:30<br>WARETHONG HOTEL<br>MAESAI CHIANGRAI | 14 | My Info           2015 - 2016 Club Second Vice President           Pongpun Nuntachai (3282977)           Club           CHANGRAI MAE-SAI (55724)           Member Correspondence Address           98 Moo.1           TPongpa           Ahae-Sai           Chiangrai 57130           Officer Correspondence Address           98 Moo.1           TPongpa           Ahae-Sai           Chiangrai 57130           Chiangrai 57130           Chiangrai 57130           E-mail           Ongpun Jion@hotmail.com |

 ข้อมูลภาครวม (My Multiple District) แสดงข้อมูลระดับภาครวม ได้แก่กรรมการภาครวม (Officer)

# <u>แนะนำหน้าหลักของ MyLCI</u>

| Home 1. งานที่ด้องทำ                                                                                                    | 2. ข้อมูลสโมสร                                                                                                    | 3. ข้อมูลส่วนตัวของท่าน                                                                                                 |
|----------------------------------------------------------------------------------------------------|----------------------------------------------------------------------------------------------------|----------------------------------------------------------------------------------------------------|
| My Tasks                                                                                                    | My Club                                                                                                    | My Info                                                                                                    |
| Enter next year's officers.                                                                                                    | founded in 1994                                                                                                    | Pongpun Nuntachai (3282977)                                                                                             |
| Enter Service Activities including any Centennial Servic<br>Challenge Activities for Apr 2016.                                                                                                    | Meeting<br>Every 2nd Tuesday at 19:30                                                                                          | Club<br>CHIANGRAI MAE-SAI (55724)                                                                                       |
|                                                                                                    | WANETHONG HOTEL MAESAI CHIANGRAI                                                                                               | Member Correspondence Address<br>98 Moo.1<br>T.Pongpa<br>A.Mae-Sal<br>Chiangrai 57130                                   |
| 4. ข้อมูลสมาชิก                                                                                                    | 5. การทำกิจกรรมสโมสร                                                                                                    | Officer Correspondence Address<br>98 Moo.1<br>T.Pongpa<br>A.Mae-Sai<br>Chiangrai 57130<br>E-mail<br>6. กรรมการบริหารภาค |
| My Members                                                                                                    | My Service Activities                                                                                                    | My Officers                                                                                                    |
| Membership Reporting Status           Month         J         A         S         O         N         D         J         F         M         A         M         J           Paroeted         //         //         //         //         //         //         //         //         //         //         //         //         //         //         //         //         //         //         //         //         //         //         //         //         //         //         //         //         //         //         //         //         //         //         //         //         //         //         //         //         //         //         //         //         //         //         //         //         //         //         //         //         //         //         //         //         //         //         //         //         //         //         //         //         //         //         //         //         //         //         //         //         //         //         //         //         //         //         //         //         //         //         //         //< | Recent Service Activity Donated Casual sweaters and blankets to the po                                                         | District Governor<br>CHUKIAT TEVADITHEP                                                                                 |
| Reported 4 4 4 4 4 4 4 4 4                                                                                                    | 2015-2016 Service Activity Summary                                                                                             | Cabinet Secretary                                                                                                    |
| Membership Summary                                                                                                    | Total service activities 6                                                                                                    | PIRAPORN TANTINANTRAKUL                                                                                                 |
| Total 69                                                                                                    | Number of Lion Hours         39           Funds Raised (THB)         160900.00           Funds Donated (THB)         160900.00 | Cabinet Treasurer<br>KERDRIT KERDCHANA                                                                                  |
|                                                                                                    | Number of People Served 2400                                                                                                   | Perion Chaimerson                                                                                                    |
|                                                                                                    | Centennial Service Challenge<br>Youth Vision Hunger Environment                                                                | THIPPAWAN CHUAJEDTON                                                                                                    |
|                                                                                                    |                                                                                                    | Zone Chairperson<br>WANWADEE CHOLPRATIN                                                                                 |
| More Membership                                                                                                    | More Service Activities                                                                                                    | More Officers                                                                                                    |

- งานที่ต้องทำ (My tasks) แสดงงานที่จะต้องทำในช่วงเวลานั้น สามารถดำเนินการได้โดยคลิกลูกศร สีแดง
- 2. ข้อมูลสโมสร (My Club) แสดงชื่อสโมสร วัน เวลา และสถานที่ในการประชุม
- ข้อมูลส่วนตัวของท่าน (My Info) แสดงตำแหน่งกรรมการบริหารสโมสร สโมสรที่สังกัด ที่อยู่และ ข้อมูลการติดต่อ
- 4. ข้อมูลสมาชิก (My Members) แสดงสถานการณ์ส่งรายงานสมาชิกตั้งแต่ต้นปีบริหาร จนถึงปัจจุบัน และจำนวนสมาชิกปีปัจจุบัน
- การทำกิจกรรมสโมสร (My Service Activities) แสดงข้อมูลการทำกิจกรรมของสโมสร รวมถึง สถานการณ์ทำกิจกรรมส่งเสริมไลออนส์ร้อยปี (CSC)
- กรรมการบริหารภาค (My Officers) แสดงรายชื่อกรรมการบริหารภาคและภาครวม (เหมือนเมนู My District ในส่วนของ Officers)
- 7. การสนับสนุนจากส่วนกลาง (Support Center) ประกอบด้วยแหล่งเรียนรู้ และสิ่งที่ตนเองจะต้องทำ

## <u>การลงทะเบียนเพื่อใช้เว็ปใซต์ MyLCI</u>

สำหรับผู้ที่ยังไม่มีชื่อผู้ใช้และรหัสผ่าน ซึ่งได้แก่กรรมการบริหารสโมสรใหม่ที่เพิ่งคำรงตำแหน่ง สามารถลงทะเบียนเพื่อใช้งานตามขั้นตอนค้านล่างนี้ หรือจะให้เจ้าหน้าที่ภาคคำเนินการก็ไค้ ส่วนผู้ที่เคย ลงทะเบียนไว้แล้วให้ใช้รหัสผ่านเดิม เพื่อเข้าเว็ปไซต์ตามสิทธิที่ท่านคำรงตำแหน่งนั้น แต่ต้องอยู่ในรายชื่อ ตำแหน่งที่สากลอนุญาตเท่านั้น สามารถดูรายชื่อตำแหน่งได้จากหัวข้อ "ร<mark>ายชื่อตำแหน่งที่สามารถใช้เว็ป</mark> **ใช**ต์ MyLCI" ท้ายเอกสารนี้

- ไปหน้าแรกที่ <u>http://www.lionsclubs.org/</u> แล้วคลิกที่ MyLCI (อยู่ที่เมนูด้านบนตรงกลาง) หรือ ไปที่ <u>http://mylci.lionsclubs.org</u>
- 2. คลิกที่ "New User"

| A A A |                                 | English                 | Deutsch                     | Español             | Français | Italiano | Português | Su |
|-------|---------------------------------|-------------------------|-----------------------------|---------------------|----------|----------|-----------|----|
| My    | /LCI                            |                         |                             |                     |          |          |           |    |
|       |                                 |                         |                             |                     |          |          |           |    |
|       | Welcome to th                   | e My                    | LCI L                       | ogon                | Page     |          |           |    |
|       |                                 |                         |                             |                     |          | _        |           |    |
|       |                                 | LOGON                   | l                           |                     |          |          |           |    |
|       | Already have a password? Log or | here.                   |                             |                     |          |          |           |    |
|       | 🞯 User Name:                    |                         |                             |                     |          |          |           |    |
|       | Password:                       |                         |                             |                     |          |          |           |    |
|       | 🗌 I want to chang               | ge my pas               | sword after                 | r logging o         | n        |          |           |    |
|       | Subm                            | it                      | Cancel                      |                     |          |          |           |    |
|       | Forgot your User<br>New User?   | Name or F<br>Click here | assword? (<br>to register i | Click here.<br>10w. |          |          |           |    |

 บันทึกหมายเลขสมาชิก และใส่ตัวเลขตามหน้าจอคือ "3015" (ท่านอาจได้ดัวเลขอื่น เนื่องจาก โปรแกรมจะสุ่มตัวเลขไม่ซ้ำกัน) แล้วกดปุ่ม "Submit"

| PAS                                                                                                    | SWORD REGISTRATIO               | N - MEMBERSHIP V#     | LIDATION   |
|----------------------------------------------------------------------------------------------------|---------------------------------|-----------------------|------------|
| To register for your                                                                                                    | online access, enter yo         | ur LCI member numb    | er.        |
| @ Memb                                                                                                    | er Number:                      |                       |            |
| Type the character                                                                                                    | s you see below. Letters        | are not case sensitiv | e.         |
|                                                                                                    | And and a local division of the |                       |            |
| No.                                                                                                    | AND A DECK                      |                       | RECARTC AT |
| and the second second s | 3015                            |                       | RECAPTCIA" |

4. บันทึกข้อมูล 4 ส่วนดังนี้

4.1 ข้อมูลสำหรับระบุตัวตน (Answer the following question to verify your identity)

- ที่อยู่รวมถึงเมือง จังหวัด ประเทศและรหัสไปรษณีย์ ที่แจ้งกับไลออนส์สากล (Enter address to match your LCI membership record include city, state/province, country and postal code)
- ชื่อสโมสร (your current club name) ชื่อและนามสกุล (First Name and First Name)

|             | PASSWORD REGISTRATION - IDENTI                                                                                      | FICATION |
|-------------|----------------------------------------------------------------------------------------------------|----------|
| <i>i</i> 1. | Answer the following questions to verify your identity.                                                             |          |
|             | Enter address to match your LCI membership record:<br>Do not include city, state/province, country and postal code. |          |
|             | Enter your current club name:                                                                                       |          |
|             | Enter your first and last name:                                                                                     |          |

4.2 ข้อมูลส่วนที่ 2 คังนี้

- ชื่อผู้ใช้ (User Name) อย่างน้อย 6 ตัวอักษร ต้องไม่มีคอมม่า (,) หรือเว้นวรรค
- รหัสผ่าน (Password) อย่างน้อย 6 ตัวอักษร ประกอบด้วยตัวอักษรและตัวเลข อย่าง น้อย 1 ตัวอักษร เช่น P12345 หรือ somchai9 เป็นต้น รหัสผ่านต้องไม่ใช้คำเดียวกับ ชื่อผู้ใช้ หรือหมายเลขสมาชิก และต้องไม่มีคอมม่า (,) หรือเว้นวรรค

- ยืนยันรหัสผ่าน (Re-enter Password) บันทึกรหัสผ่านซ้ำอีกครั้ง (ต้องเหมือนกับ รหัสผ่านทุกตัวอักษร)
- อีเมล์ (E-mail) และยืนยันอีเมล์ (Re-enter E-mail)

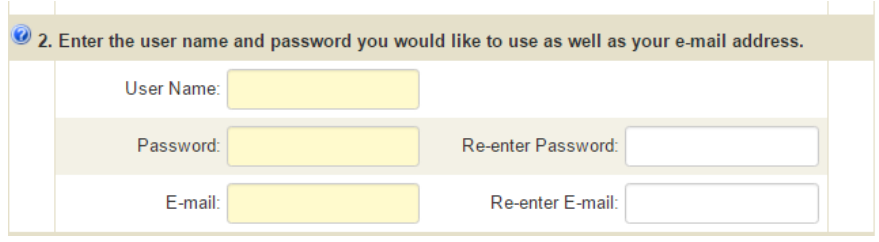

4.3 ส่วนที่ 3 เลือกคำถามและคำตอบ เมื่อลืมชื่อผู้ใช้งานและรหัสผ่าน

- เลือกคำถามข้อที่ 1 จากเมนู และตอบคำถามตามที่เลือก เช่นถ้าเลือกคำถาม "What was your first pet's name?(ชื่อสัตว์เลี้ยวตัวแรก)" และตอบคำถามนั้น
- เลือกคำถามข้อที่ 2 จากเมนู โดยต้องไม่ซ้ำจากคำถามแรก

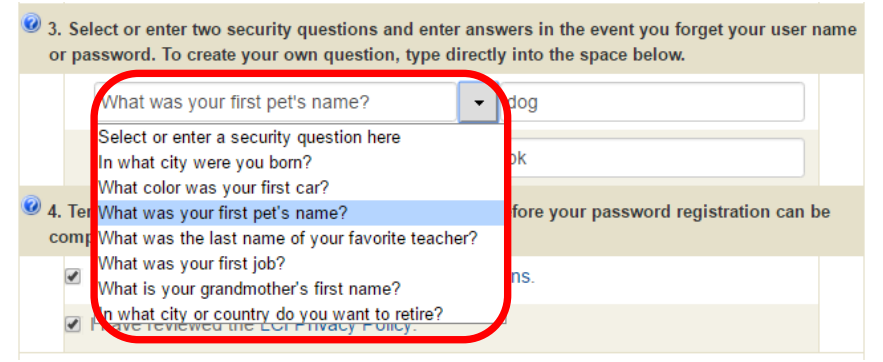

### 4.4 ส่วนที่ 4 ยอมรับเงื่อนไขการใช้งาน

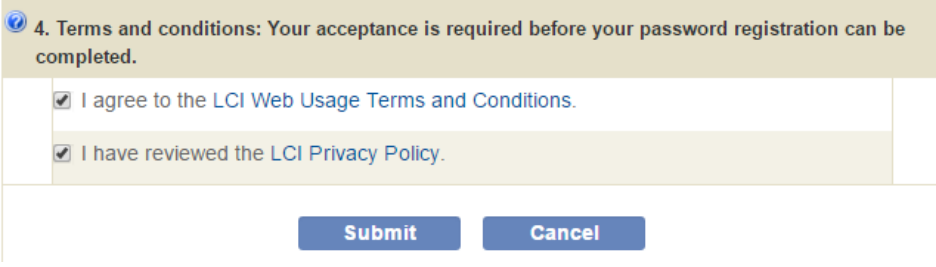

- 5. กดปุ่ม "ส่ง (Submit)" เพื่อยืนยันการลงทะเบียน
- 6. นำชื่อผู้ใช้และรหัสผ่าน เข้าไปไปใช้งานที่เว็ปไซต์ MyLCI

# <u>กรณีลืมชื่อผู้ใช้ หรือ รหัสผ่าน</u>

- ใปหน้าแรกที่ <u>http://www.lionsclubs.org/</u> แล้วคลิกที่ MyLCI (อยู่ที่เมนูด้านบนตรงกลาง) หรือ
   ใปที่ <u>http://mylci.lionsclubs.org</u>
- 2. คลิกที่ "ลืมชื่อผู้ใช้งาน หรือรหัสผ่าน (Forgot User Name or Password)"

|        | LOGON                                         |
|--------|-----------------------------------------------|
| Alread | ly have a password? Log on here.              |
|        | User Name: 3273925                            |
|        | Password:                                     |
|        | I want to change my password after logging on |
|        | Submit Cancel                                 |

 บันทึกหมายเลขสมาชิก และ ใส่เลขตามหน้าจอคือ "3190" (ท่านอาจได้ดัวเลขอื่น เนื่องจาก โปรแกรมจะสุ่มตัวเลขไม่ซ้ำกัน) แล้วกดปุ่ม "Submit"

| the you conmense        | er number to reset your user na | me or password. |
|-------------------------|---------------------------------|-----------------|
| Member 1                | Number: 3273925                 |                 |
| Type the characters yo  | ou see below. Letters are not c | ase sensitive.  |
|                         | 3190                            |                 |
| Statement of Statements | and a second                    |                 |

4. เลือกตอบกำถามเพียงข้อใดข้อหนึ่ง แล้วกดปุ่ม "Submit"

| Select and answer one of your security questions |   |
|--------------------------------------------------|---|
| Select security question                         | • |
| Select security question                         |   |
| What color was your first car?                   | 5 |
| What was the last name of your first boss?       |   |

5. บันทึกรายละเอียดเหมือนขั้นตอนการลงทะเบียน แล้วกดปุ่ม "Submit"

| 1. Enter the user name and password you would like                                                                                                    | to use as well as your e | ⊩mail address.       |
|----------------------------------------------------------------------------------------------------|--------------------------|----------------------|
| User Name: karry123                                                                                                    |                          |                      |
| Password.                                                                                                    | Re-enter Password        |                      |
| E-mail: larry@aptifybeta.org                                                                                                    | Re-enter E-mail          | larry@aptifybeta.org |
| password. To create your own question, type directly<br>Select or enter a security question here                                                                                                    | into the space below.    |                      |
| password. To create your own question, type directly<br>Select or enter a security question here                                                                                                    | into the space below.    |                      |
| Select or enter a security question here<br>Select or enter another security question                                                                                                    | into the space below.    |                      |
| Select or enter a security question here<br>Select or enter a nother security question here<br>Select or enter another security question<br>3. Terms and conditions: Your acceptance is required<br>completed.                                                                                    | into the space below.    | registration can be  |
| password. To create your own question, type directly Select or enter a security question here Select or enter another security question 3. Terms and conditions. Your acceptance is required completed. I agree to the LCI Web Usage Terms and Conditions                                         | Into the space below.    | registration can be  |
| password. To create your own question, type directly Select or enter a security question here Select or enter another security question  3. Terms and conditions. Your acceptance is required completed. I agree to the LCI Web Usage Terms and Condition I have reviewed the LCI Privacy Policy. | Into the space below.    | registration can be  |

# การจัดทำรายงานกิจกรรมประจำเดือน (MMR)

เถขาธิการส โมสรมีหน้าที่ส่งรายงานกิจกรรม รายงานนี้เป็นข้อมูลเพื่อวัดผลกระทบเกี่ยวกับ กิจกรรมและช่วยให้ผู้นำระดับภาค ภาครวมและไลออนส์สากล เข้าใจถึงความต้องการและความสนใจของ ชุมชน สร้างแรงบันดาลใจให้กับเพื่อนไลออนส์ ด้วยเรื่องราวแห่งความสำเร็จ นายกส โมสร และเลขาธิการ ส โมสรสามารถส่งรายงานกิจกรรมทางออนไลน์ที่ MyLCI และปรับปรุงข้อมูลกิจกรรมให้ถูกต้อง กรรมการบริหารส โมสร กรรมการภาคและภาครวม สามารถดูข้อมูลที่เลขาธิการส โมสรได้รายงานได้ทันที ถ้าเดือนนั้นไม่มีการทำกิจกรรมก็ไม่จำเป็นต้องส่งรายงาน

### ขั้นตอนการส่งรายงาน

- เข้าสู่เว็ปไซต์ MyLCI และทำการใส่ชื่อผู้ใช้และรหัสผ่าน ดูขั้นตอนการลงชื่อเข้าใช้งานได้จาก หัวข้อ "การเข้าเว็ปไซต์ MyLCI" จากด้านบน
- เมื่อเข้าหน้าแรกของ MyLCI ได้แล้ว ให้ไปที่ กิจกรรมบริการ (My Service Activities) และคลิก ที่ More Service หรือคลิกที่เมนู "My Lions Club (ข้อมูลสโมสร)" แล้วเลือก "Service Activities (กิจกรรมบริการ)"

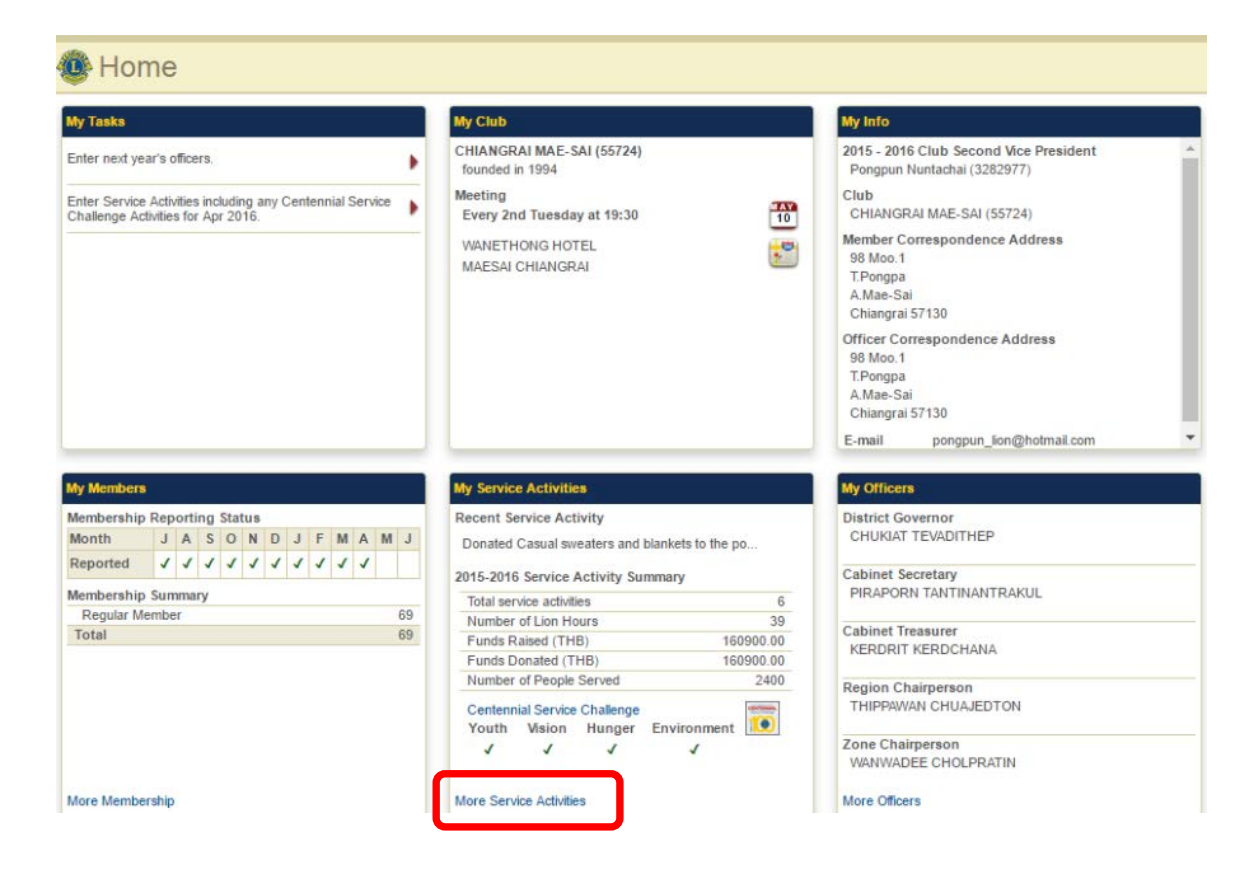

เข้าจาก "More Service Activities"

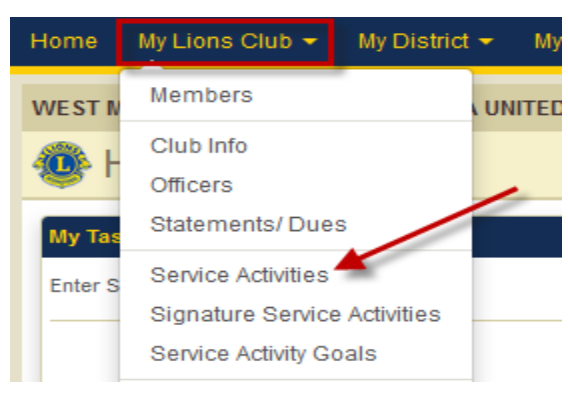

เข้าจากเมนู "My Lions Club" แล้วเลือก "Service Activities"

3. คลิกที่ "Add Activity (เพิ่มกิจกรรม)"

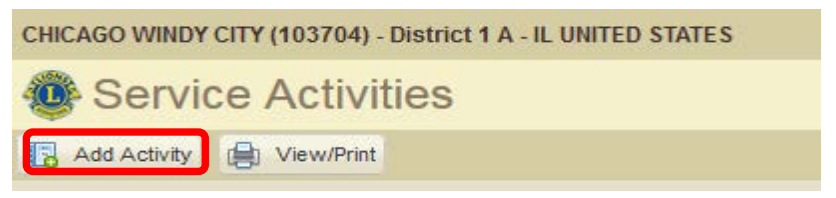

4. บันทึกรายละเอียดกิจกรรมที่ทำ

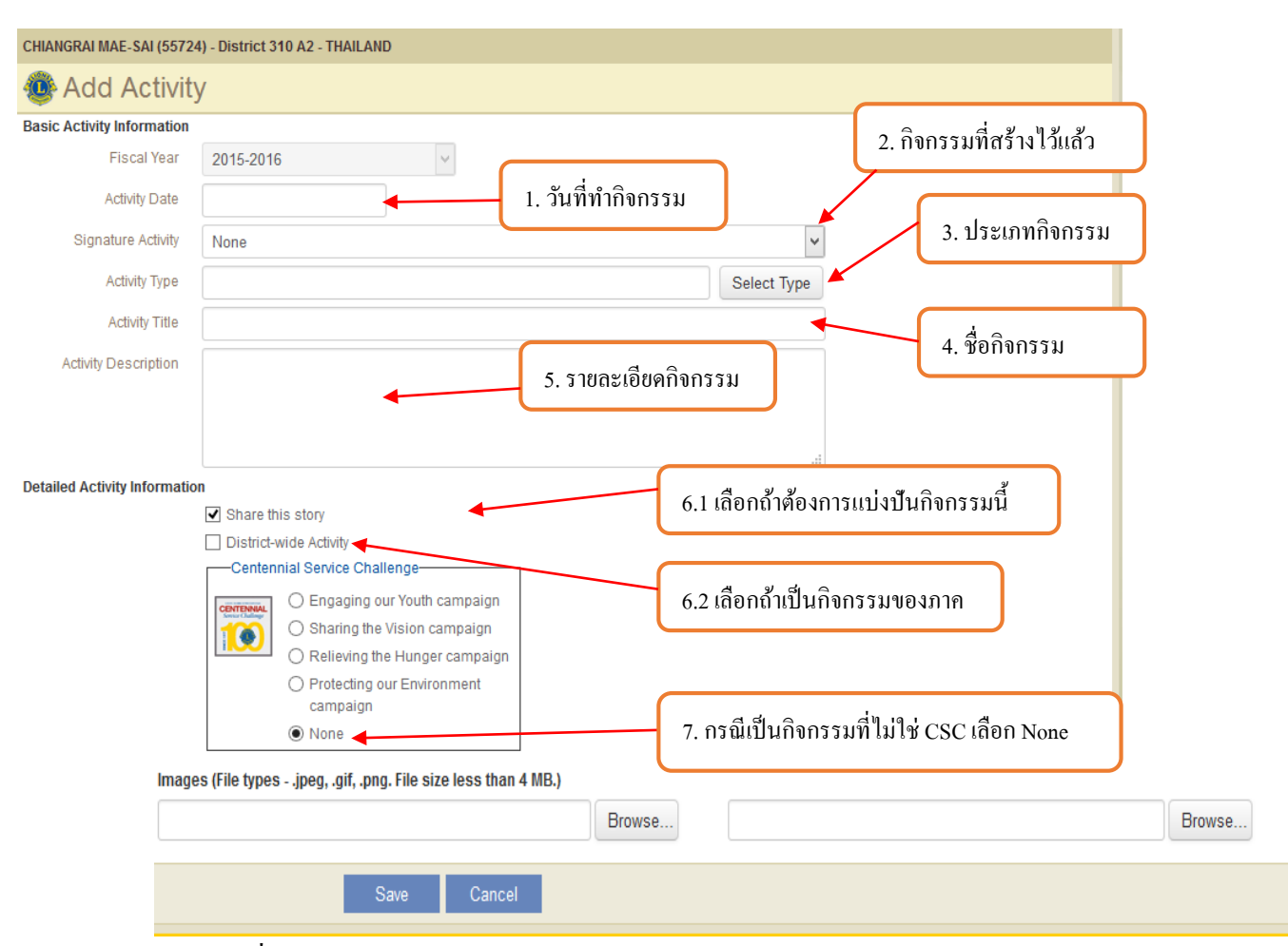

- (1) วันที่ทำกิจกรรม เลือกจากปฏิทิน (Activity Date)
- (2) กิจกรรมที่สร้างเอาไว้แล้ว (Signature Activity) โดยดูวิธีการสร้างในหัวข้อ "Add Signature Service Activity" ถ้าไม่มีการสร้างให้เลือกเป็น None (ไม่มี)
- (3) ประเภทกิจกรรม (Activity Type) คลิกที่ปุ่ม
   Select Type เพื่อเลือกประเภทกิจกรรม และกิจกกรมย่อย
- (4) ชื่อกิจกรรม (Activity Title)
- (5) รายละเอียดกิจกรรม (Activity Description)
- (6) ข้อมูลกิจกรรมที่ทำเพิ่มเติม (Detailed Activity Information)
  - (6.1) Share this story (แบ่งปันกิจกรรม) เลือกเมื่อต้องการให้ทุกสโมสรสามารถเห็น รายละเอียดการทำกิจกรรมนี้
  - (6.2) District-wide Activity เลือกเมื่อกิจกรรมนี้จัดโดยภาค
  - (7) กรณีเป็นกิจกรรมที่ไม่เกี่ยวกับ Centennial Service Challenge (CSC) เป็นกิจกรรม ฉลองไลออนส์สากลร้อยปี (CSC) หรือเป็นกิจกรรม หรือกิจกรรมที่เป็น Legacy Project ให้เลือก None

(8) กรณีเป็นกิจกรรมที่เกี่ยวกับ Centennial Service Challenge (CSC) ให้เลือกประเภทของ CSC ที่ทำดังนี้

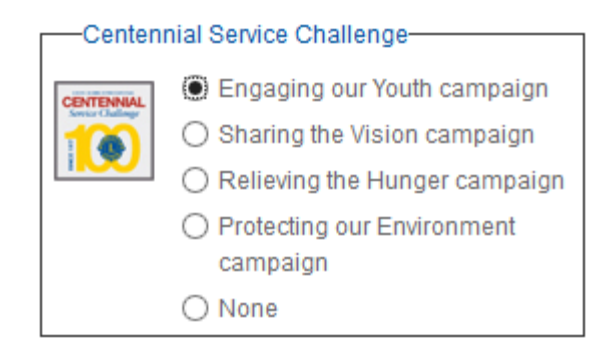

- O Engaging our Youth campaign (ส่งเสริมเยาวชน)
- O Sharing the Vision campaign (แบ่งปันการมองเห็น)
- O Relieving the Hunger campaign (บรรเทาความหิวโหย)
- O Protecting our Environment campaign (ปกป้องสิ่งแวคล้อม)

เลือก None ถ้าเป็นกิจกรรมอื่นๆที่ไม่ใช่กิจกรรม CSC (กิจกรรมที่ทำตามปกติเป็น ประจำ) หรือกิจกรรมที่เป็น Legacy Project

| Basic Activity Information   |                                                                                    |                            |
|------------------------------|------------------------------------------------------------------------------------|----------------------------|
| Fiscal Year                  | 2015-2016 🔻                                                                        |                            |
| Activity Date                |                                                                                    |                            |
| Signature Activity           | None •                                                                             |                            |
| Activity Type                | food collection / food distribution / hunger Select Type                           |                            |
| Activity Title               |                                                                                    |                            |
| Activity Description         | 9.1. จำนวนไลออนส์ที่ทำกิจกรรมกิดเป็นชั่วโมง<br>                                    | ลออนส์ที่ร่วมทำกิจกรรม     |
| Detailed Activity Informatio | n                                                                                  |                            |
|                              | Share this story     Number of Lions     O                                         |                            |
|                              | Centennial Service Challenge Number of Lion Hours                                  | ).3. จานวนประชาชนท เหบรการ |
|                              | Engaging our Youth campaign     Number of People Served                            |                            |
|                              | Snaning the Vision campaign     Snaning the Hunger campaign     Funds Raised (THB) |                            |
|                              | Protecting our Environment Funds Donated (THB) THB THB                             | 9.4.เงินทุนที่จัดหา        |
|                              | None                                                                               |                            |
| Images (File typesjpeg, .    | .gif, .png. File size less than 4 MB.)                                             | 9.5 เงินทุนที่บริจาค       |
|                              | Browse                                                                             | Browse                     |
|                              | Save Cancel                                                                        |                            |

- (9) กรณีเลือกกิจกรรม CSC จะต้องบันทึกข้อมูลเพิ่มเติม 5 ข้อคังนี้
  - 9.1 Number of Lions (จำนวนใลออนส์ที่ร่วมทำกิจกรรม)
  - 9.2 Number of Lion Hours (จำนวนใลออนส์ที่ทำกิจกรรมคิดเป็นชั่วโมง)

- 9.3 Number of People Served (จำนวนประชาชนที่ให้บริการ)
- 9.4 Funds Raised (THB) (เงินทุนที่จัดหา (บาท))
- 9.5 Funds Donated (THB) (เงินทุนที่ได้รับการสนับสนุน (บาท))

หมายเหตุ กรณีเลือกประเภทกิจกรรมเป็น "Donations to LCIF" ให้บันทึกเฉพาะข้อ 9.1, 9.2 และ 9.3 เท่านั้น

(10) แนบรูปภาพการทำกิจกรรม โดยสามารถแนบได้มากที่สุด 2 ภาพ ซึ่งประเภทของไฟล์ที่ แนบต้องเป็นไฟล์ที่มีนามสกุล jpeg, gif, png และมีขนาดไม่เกิน 4MB โดยคลิกที่ "Browse"

| Images (File typesjpeg, .gif, .png. File size less than 4 MB.) |        |  |  |
|----------------------------------------------------------------|--------|--|--|
|                                                                | Browse |  |  |

(11) กคปุ่ม "Save (จัดเก็บ)" เพื่อส่งรายงานกิจกรรม

#### <u>ประเภทกิจกรรม CSC</u>

Engaging our Youth campaign (ส่งเสริมเขาวชน) ส่วนกิจกรรมอะไรที่เกี่ยวข้องกับเขาวชนจะวงเล็บไว้ว่า สำหรับเขาวชนเท่านั้น ประกอบด้วยกิจกรรมดังนี้

- 1. sports / recreation event / camp (youth) กีฬา สันทนาการและการเข้าแคมป์
- 2. assistance to school ให้ความช่วยเหลือโรงเรียน
- 3. toy collection ชุดของเล่น
- 4. sponsorship of Leo club เป็นผู้สนับสนุนสโมสรลีโอ
- 5. sponsorship of boy scouts / girls scouts troops เป็นผู้สนับสนุนลูกเสือ/เนตรนารี
- 6. Lions international youth exchange การแลกเปลี่ยนเยาวชนระหว่างประเทศ
- 7. Lions international youth camp การเข้าแคมป์เยาวชนระหว่างประเทศ
- youth competition / contest / peace poster and essay การแข่งขัน การประกวด การวาดภาพและการ เรียงความระดับเยาวชน
- youth life skills / social emotional learning / drug awareness ทักษะการใช้ชีวิต/การเรียนรู้ทางอารมณ์ ของสังคมและการต่อต้านยาเสพติด
- 10. other opportunities for youth ด้านอื่นๆที่เกี่ยวกับการให้โอกาสสำหรับเยาวชน
- reading action program / RAP (youth) โปรแกรมการอ่านหนังสือ (Reading Action Program-RAP) สำหรับเยาวชน

- 12. education / language / literacy / book การให้ศึกษา การสอนภาษา การให้ความรู้และบริจากหนังสือ
- 13. collection / book distribution (youth) การสะสมหนังสือ การบริจาคหนังสือ (เยาวชน)
- 14. aid to disadvantaged children ให้ความช่วยเหลือเด็กที่ด้อยโอกาส
- 15. Scholarships สนับสนุนทุนการศึกษา

#### Sharing the Vision campaign (แบ่งปันการมองเห็น)

- 1. vision screening and eye care (adult) การตรวจกัดกรองสายตาและการดูแลสุขภาพสายตา
- eye banking / tissue donation ธนาคารตาและการบริจากเนื้อเยื่อ (ธนาคารตาคือการนำควงตาออกมา จากธนาคารและจัดเก็บดวงตาไว้ธนาคารเพื่อการปลูกถ่ายกระจกตาและการวิจัย)
- lions eye health program / sight awareness/ education โปรแกรมสุขภาพสายตาของไลออนส์ การให้ ความรู้และการให้การศึกษาเพื่อต่อต้านการมองเห็น
- 4. eyeglasses fitted/given to individuals การมอบแว่นตาให้กับประชาชน
- 5. aid to the vision impaired ให้ความช่วยเหลือด้านการบกพร่องของสายตา

#### Relieving the Hunger campaign (บรรเทาความหิวโหย)

- food collection / food distribution / hunger แหล่งเก็บอาหารได้แก่โรงทาน หรือการจัดส่งอาหารให้ โรงครัว หรือการเลี้ยงอาหารบ้านพักคนชรา (ในสภาวะปกติ)
- emergency food collection / food distribution / hunger แหล่งเก็บอาหารได้แก่โรงทาน หรือการจัดส่ง อาหารให้โรงครัว หรือการเลี้ยงอาหารบ้านพักคนชรา (ในสภาวะปกติ)ในยามฉุกเฉิน

#### Protecting our Environment campaign (ปกป้องสิ่งแวคล้อม)

- 1. clean up / beautification ทำความสะอาค หรือทำให้สวยงาม
- Recycling การทำรีไซเคิล
- 3. tree planting การปลูกดอกไม้หรือค้นไม้
- 4. environmental awareness / education ให้การศึกษาและการตระหนักถึงสิ่งแวคล้อม
- 5. water / sanitation services การให้บริการน้ำและด้านสุขาภิบาล
- preservation / conservation / restoration services การให้บริการด้านการสงวน การอนุรักษ์ การฟื้นฟู สิ่งแวดล้อม
- 7. other environmental services การให้บริการสิ่งแวคล้อมค้านอื่นๆ

#### โครงการอนุสรณ์สำหรับชุมชนฉลองร้อยปี (Centennial Community Legacy Projects)

การเชื่อมความสัมพันธ์กับชุมชนและการสร้างโครงการที่เป็นอนุสรณ์สำหรับชุมชนโดยการวางแผน จัดทำโครงการเพื่อการฉลองไลออนส์ร้อยปี โครงการนี้เป็นสิ่งจับต้องได้ มอบให้กับชุมชนเพื่อเป็นอนุสรณ์ การฉลองไลออนส์ร้อยปีและเป็นการสร้างมรดกที่ยั่งยืนในด้านการบริการ

โครงการนี้เปรียบเสมือนเครื่องเตือนใจที่สำคัญสำหรับสโมสรไลออนส์ในแหล่งชุมชน โดยเป็นส่วน หนึ่งของการฉลองร้อยปีไลออนส์สากล ระยะเวลาในการคำเนินการต้องแล้วเสร็จภายในมิถุนายน 2561

#### การวางแผนทำโครงการอนุสรณ์สำหรับชุมชน

แบ่งโครงการที่ทำออกเป็น 3 ระดับและสโมสรทุกสโมสรมีโอกาสร่วมทำโครงการ โดยเลือกทำโครงการ จากรายชื่อด้านล่างหรือพัฒนาโครงการของตนเองโดยเฉพาะ เพื่อให้บรรลุความต้องการของชุมชน ดังนี้

### ระดับที่ 1 สิ่งของที่ใช้ประชาสัมพันธ์

ติดป้ายไลออนส์ บริจากม้านั่ง หรือเก้าอี้นั่งในสวนสาธารณะ แร็คจักรยาน และสร้างน้ำพุใน สวนสาธารณะ

#### ระดับที่ 2 จัดหาสิ่งอำนวยความสะดวกให้ชุมชน

เป็นการสร้างหรือจัดหาสิ่งอำนวยความสะดวกเช่น การปรับปรุงสนามหญ้าหรือสนามเด็กเล่น สร้าง สะพานลอยข้ามถนน จัดหาเครื่องมือทางการแพทย์ และบริจากยานพาหนะสำหรับองก์กรท้องถิ่น

### ระดับที่ 3 ทำสิ่งที่มีผลกระทบกับชุมชน

การสร้างคลินิก ขยายห้องสมุด หรือโรงเรียนและพัฒนาศูนย์แห่งการเรียนรู้

#### การส่งเสริมโครงการ

ทุกโครงการที่ทำควรมีสัญลักษณ์ไลออนส์ติดไว้และเมื่อดำเนินการเสร็จแล้วให้โปรโมทโครงการที่ทำ ให้ทุกคนทราบทางสื่อต่างๆ ไม่ว่าจะเป็นสื่อทางสังคม หรือสื่อท้องถิ่น และรายงานโครงการ ที่ <u>MyLCI Service Activity Report</u> เลือกประเภทกิจกกรม (Activity Type) แล้วเลือกกลุ่มกิจกรรม "Community and Culture activity (กิจกรรมเพื่อชุมชนและวัฒนะธรรม)" และกิจกกรม "centennial community legacy Project level 1 (ระดับที่ 1)" หรือ "centennial community legacy Project level 2 (ระดับที่ 2)" หรือ "centennial community legacy Project level 3(ระดับที่ 3)" ตามที่สโมสรดำเนินการ เพื่อรับแผ่น ป้ายติดธง ไลออนส์สากลจะพิจารณาโครงการและจัดพิมพ์ในนิตยสารไลออนส์

|                                             |                                                 |                                        | a part that a state to be the                                                       |
|---------------------------------------------|-------------------------------------------------|----------------------------------------|-------------------------------------------------------------------------------------|
| art / cultural event                        | facility improvement /<br>construction          | civic services                         | education / language /<br>literacy / book collection /<br>book distribution (adult) |
| drug awareness (adult)                      | food collection / food<br>distribution / hunger | other community & cultural activity    | social / event                                                                      |
| clothes collection                          | life skills / social emotional<br>learning      | competition / contest (adult)          | reading action program /<br>RAP (adult)                                             |
| sports / recreation event /<br>camp (adult) | centennial community<br>legacy project          | centennial community<br>legacy project | centennial community<br>legacy project                                              |

### การสร้างกิจกรรมที่ทำประจำ (Signature Service Activities)

เป็นการบันทึกประเภทกิจกรรมที่ทำเป็นประจำ เพื่อลดเวลาในการบันทึก โดยสามารถทำได้ดังนี้

 เมื่อเข้าหน้าแรกของ MyLCI ได้แล้ว ให้คลิกที่เมนู "Signature" แล้วเลือก "Add Signature Service Activity (กิจกรรมบริการ)"

| Home                         | MyLCI                                                                                                    | t <del>+</del> My Multiple | e District 👻                           |                                                                                                    |                  |
|------------------------------|----------------------------------------------------------------------------------------------------|----------------------------|----------------------------------------|----------------------------------------------------------------------------------------------------|------------------|
| Bangko                       | Members<br>New Club Applications                                                                                  | District 310 A2            | - THAILAND                             |                                                                                                    |                  |
| My Tas<br>Enter n            | Officers<br>Statements/ Dues                                                                                      | ,                          | My Club<br>Bangkok Chi<br>founded in 2 | MyLCI                                                                                                    | Support Center 👻 |
| Enter S<br>Chiller<br>Create | Signature Service Activities<br>Content of the service Activities<br>Reports<br>Data Download<br>Membership Cards | Service                    |                                        | Honis My Lions Club + My Dishid - My Multiple Dishid +<br>Bangkok Chaisamorabhumi (125941) - District 319 A2 - THAILAND<br>The Science ture Service Activities |                  |

- บันทึกรายละเอียดดังนี้
  - 2.1 เลือกประเภทกิจกรรม โดยการกดปุ่ม "Select Type" (เหมือนการเลือกการส่งรายงานกิจกรรม ด้านบนที่กล่าวมาแล้ว)
  - 2.2 ใส่ชื่อกิจกรรม (Activity Title) รายละเอียดกิจกรรม (Activity Description) และกำหนดสถานะ ของกิจกรรมนี้ว่าใช้งาน หรือไม่ใช้งานโดยเลือกที่ "Active" หลังจากนั้นกดปุ่ม "Save"

| 🐠 Add Signa          | ure Service Activity  | ประเภทกิจกรรม     |
|----------------------|-----------------------|-------------------|
| Activity Type        |                       | Select Type       |
| Activity Title       | <b>▲</b>              |                   |
| Activity Description |                       |                   |
|                      | <b>▲</b>              | รายละเอียดกิจกรรม |
| Status               | ๔ Active สถานะกิจกรรม |                   |
|                      | Save Cancel           |                   |

# รายชื่อตำแหน่งที่สามารถใช้เว็ปใซต์ MyLCI (Updated February 2016)

#### Officers, Chairpersons, Board Members and Area Leaders with access to MyLCI

| Clu  | Club Officers – Club Access                             |       |                                                                 |  |  |  |
|------|---------------------------------------------------------|-------|-----------------------------------------------------------------|--|--|--|
|      | Club President                                          |       | Leo Club Advisor                                                |  |  |  |
| *    | Club First Vice President                               |       | Leo Club President                                              |  |  |  |
|      | Club Secretary                                          | *     | Leo Club Vice President                                         |  |  |  |
|      | Club Treasurer                                          |       | Leo Club Secretary                                              |  |  |  |
| *    | Club Membership Chairperson                             | *     | Leo Club Treasurer                                              |  |  |  |
| Dist | trict Officers, Chairpersons and Coordinators – Distrie | ct Ac | cess                                                            |  |  |  |
|      | District Governor                                       | *     | District ALERT Chairperson                                      |  |  |  |
| *    | Immediate Past District Governor                        | *     | District Centennial Coordinator                                 |  |  |  |
| *    | First Vice District Governor                            | *     | District Convention Chairperson                                 |  |  |  |
| *    | Second Vice District Governor                           | *     | District Cultural and Community Activities Chairperson          |  |  |  |
|      | District Governor Elect                                 | *     | District Diabetes Awareness and Action Chairperson              |  |  |  |
|      | District Governor Appointee                             | *     | District Environmental Chairperson                              |  |  |  |
|      | Cabinet Secretary/Treasurer                             | *     | District GLT Coordinator District                               |  |  |  |
|      | Cabinet Secretary                                       | *     | GMT Club Success Team Member                                    |  |  |  |
| *    | Cabinet Treasurer                                       | *     | District GMT Coordinator                                        |  |  |  |
|      | Coordinating Lion                                       | *     | District GMT Family & Women's Specialist                        |  |  |  |
|      |                                                         | *     | District GMT Membership and New Club Growth Team Member         |  |  |  |
|      |                                                         | *     | District Hearing Preservation, Awareness and Action Chairperson |  |  |  |
|      |                                                         | *     | District Honorary Committee Chairperson                         |  |  |  |
|      |                                                         | *     | District Information Technology Chairperson                     |  |  |  |
|      |                                                         | *     | District International Relations Chairperson                    |  |  |  |
|      |                                                         | *     | District Leo Chairperson                                        |  |  |  |
|      |                                                         | *     | District Lions Services for Children Chairperson                |  |  |  |
|      |                                                         | *     | District Guest                                                  |  |  |  |
|      |                                                         | *     | District Peace Poster Contest Chairperson                       |  |  |  |
|      |                                                         | *     | District Public Relations & Lions Information Chairperson       |  |  |  |
|      |                                                         | *     | District Sight Preservation, Awareness and Action Chairperson   |  |  |  |
|      |                                                         | *     | District Youth (Lions Opportunities for Youth) Chairperson      |  |  |  |
|      |                                                         | *     | District Youth Camp and Exchange Chairperson                    |  |  |  |
|      |                                                         | *     | LCIF District Coordinator                                       |  |  |  |
|      |                                                         | *     | Region Chairperson                                              |  |  |  |
|      |                                                         | *     | Zone Chairperson                                                |  |  |  |

| Mu  | Multiple District Officers, Chairpersons and Coordinators - MD Access |        |                                                                          |  |  |  |
|-----|-----------------------------------------------------------------------|--------|--------------------------------------------------------------------------|--|--|--|
|     | Council Chairperson                                                   | *      | Multiple District ALERT Chairperson                                      |  |  |  |
|     | Council Secretary                                                     | *      | Multiple District Centennial Coordinator                                 |  |  |  |
| *   | Council Treasurer                                                     | *      | Multiple District Convention Chairperson                                 |  |  |  |
|     | Council Secretary/Treasurer                                           | *      | Multiple District Diabetes Awareness and Action Chairperson              |  |  |  |
|     |                                                                       | *      | Multiple District GLT Coordinator                                        |  |  |  |
|     |                                                                       | *      | Multiple District GMT Club Success Team Member                           |  |  |  |
|     |                                                                       | *      | Multiple District GMT Coordinator                                        |  |  |  |
|     |                                                                       | *      | Multiple District GMT Family & Women's Specialist                        |  |  |  |
|     |                                                                       | *      | Multiple District GMT Membership and New Club Growth Team Member         |  |  |  |
|     |                                                                       | *      | Multiple District Hearing Preservation, Awareness and Action Chairperson |  |  |  |
|     |                                                                       | *      | Multiple District Information Technology Chairperson                     |  |  |  |
|     |                                                                       | *      | Multiple District International Relations Chairperson                    |  |  |  |
|     |                                                                       | *      | LCIF Multiple District Coordinator                                       |  |  |  |
|     |                                                                       | *      | Multiple District Lions Services for Children Chairperson                |  |  |  |
|     |                                                                       | *      | Multiple District Office Staff - Guest                                   |  |  |  |
|     |                                                                       | *      | Multiple District Protocol Chairperson                                   |  |  |  |
|     |                                                                       | *      | Multiple District Public Relations & Lions Information Chairperson       |  |  |  |
|     |                                                                       | *      | Multiple District Sight Preservation, Awareness and Action Chairperson   |  |  |  |
|     |                                                                       | *      | Multiple District Youth (Lions Opportunities for Youth) Chairperson      |  |  |  |
|     |                                                                       | *      | Multiple District Youth Camp and Exchange Chairperson                    |  |  |  |
|     |                                                                       |        |                                                                          |  |  |  |
|     |                                                                       |        |                                                                          |  |  |  |
| GM  | IT/GLT Area Leaders – Area Access                                     |        | GMT/GLT Constitutional Area Leaders – Constitutional Area                |  |  |  |
|     |                                                                       |        | Access                                                                   |  |  |  |
| *   | GLT Area Leader                                                       | *      | GLT Constitutional Area Leader                                           |  |  |  |
| *   | GMT Area Leader                                                       | *      | GMT Constitutional Area Leader                                           |  |  |  |
| *   | GLT Vice Area Leader                                                  | *      | GLT Vice Constitutional Area Leader                                      |  |  |  |
| *   | GMT Special Area Advisor                                              | *      | GMT Vice Constitutional Area Leader                                      |  |  |  |
| *   | GLT Special Area Advisor                                              | *      | CEEI Chairperson                                                         |  |  |  |
|     |                                                                       | *      | CEEI Vice Chairperson                                                    |  |  |  |
|     |                                                                       | *      | CEEI Treasurer                                                           |  |  |  |
| Exe | cutives and International Board Members - Worldwid                    | le Acc | cess                                                                     |  |  |  |
| *   | International President                                               | *      | International Director, 2nd year                                         |  |  |  |
| *   | Immediate Past President                                              | *      | International Director, 1st year                                         |  |  |  |
| *   | International First Vice President                                    | *      | Board Appointee                                                          |  |  |  |
| *   | International Second Vice President                                   | *      | Past International Director                                              |  |  |  |
| *   | Past International President                                          |        |                                                                          |  |  |  |
| 1   |                                                                       | 1      |                                                                          |  |  |  |

\* ดูข้อมูลได้อย่างเดียว (View Access)